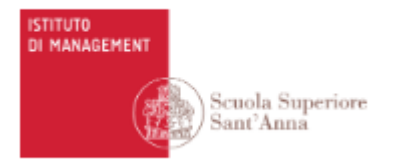

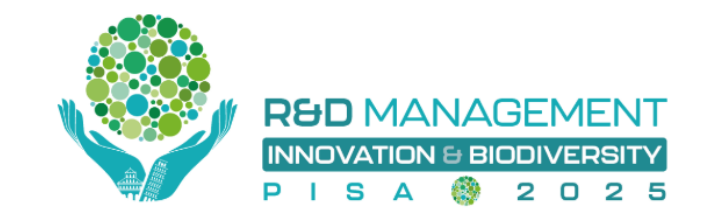

## **R&D 2025 Management Conference**

# Pisa, June 30, July 1-2

# GUIDELINES FOR ABSTRACTS' SUBMISSION

Institute of Management Sant'Anna School of Advanced Studies Pisa Piazza Martiri della Libertà 33, 56127 Pisa (Pi) https://www.santannapisa.it/en/institute/management

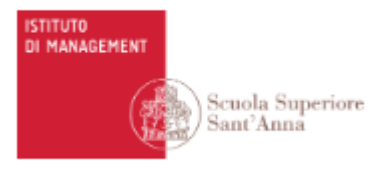

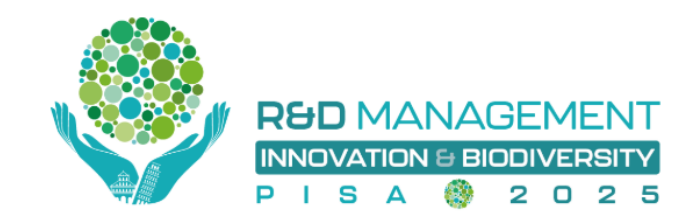

#### Introduction

These short guidelines are intended to be a support to the enrollment process to the R&D Management Conference 2025.

The process can be divided into two parts:

- 1. Access to/creation of ConfTool account
- 2. Management of "Your submission" section

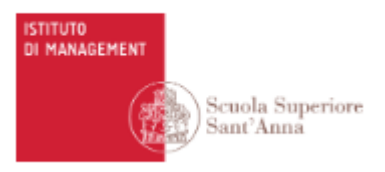

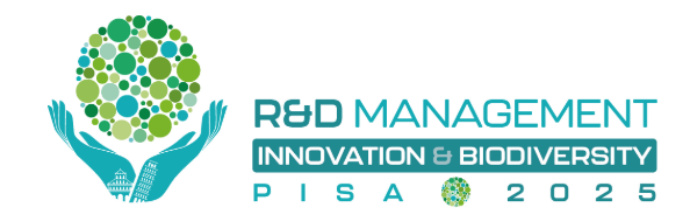

### **1.** Access to/creation of ConfTool account

In order to register for the conference you must access your ConfTool account or create it.

• Enter this website https://www.conftool.com/rdmanagement2025/

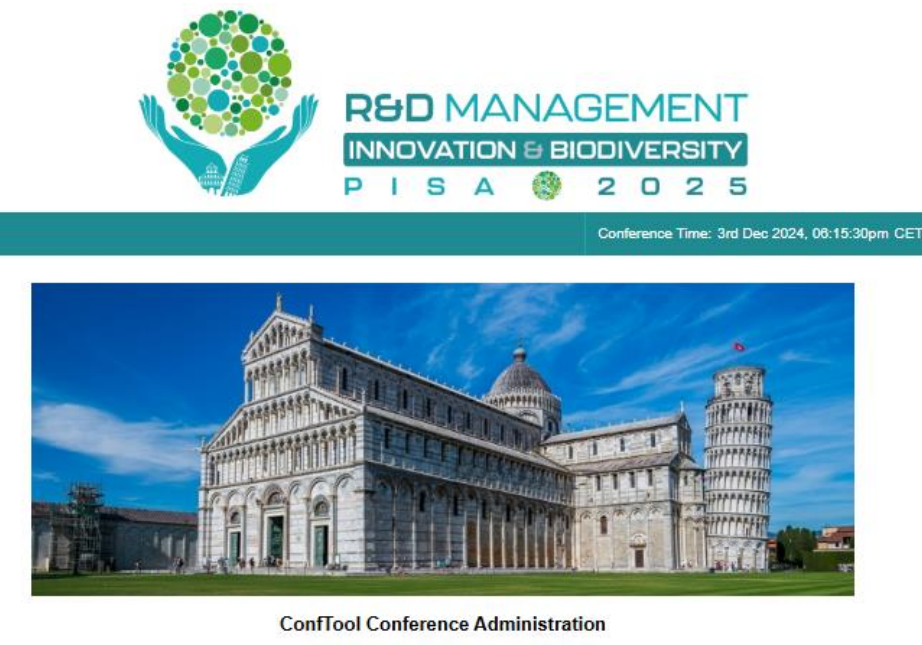

Log in to your account to submit a contribution, access your submitted contributions and view the results of the reviewing process. As a reviewer you may enter and edit reviews.

If you have not yet created a user account, please do so now

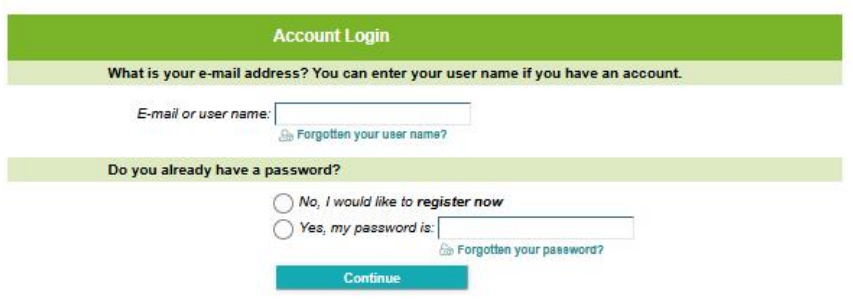

Institute of Management Sant'Anna School of Advanced Studies Pisa Piazza Martiri della Libertà 33, 56127 Pisa (Pi) https://www.santannapisa.it/en/institute/management

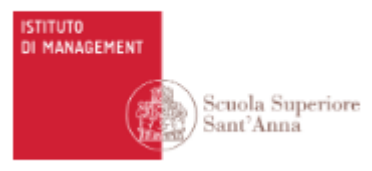

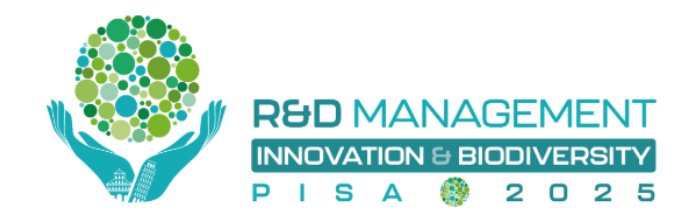

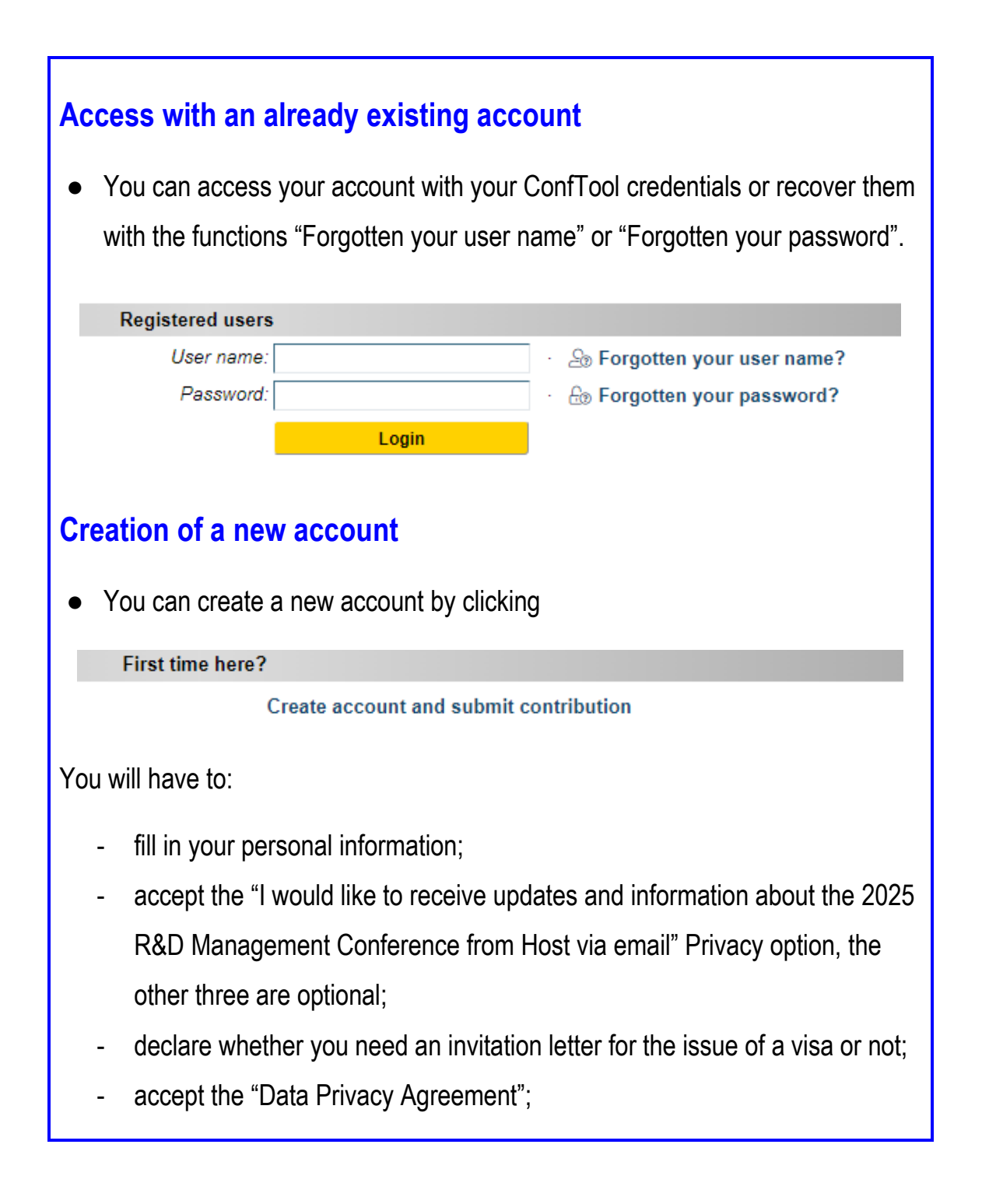

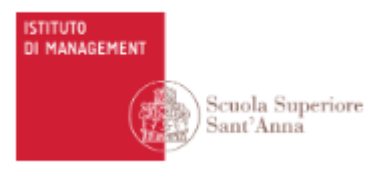

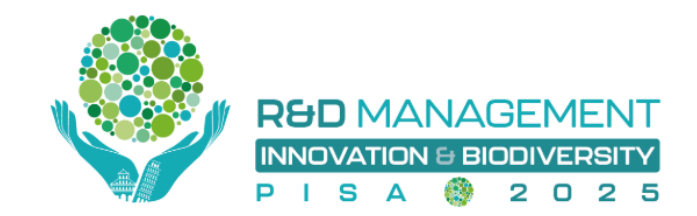

- choose a username and a password

At the end of the procedure, you can choose among two options:

Submit and Begin With the Submission of a Contribution

Create User Account Only, Submit Contribution Later

- if you choose "Submit and Begin With the Submission of a Contribution" this will lead you into the "Your submissions" section, where you can submit new contributions to the R&D Management Conference 2025 and manage your submitted contributions;
- if you choose "Create User Account Only, Submit Contribution Later" this will end the procedure. You will be able to access the "Your submissions" section later, or register without the submission of a contribution to the R&D Management Conference 2025.

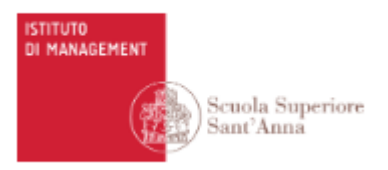

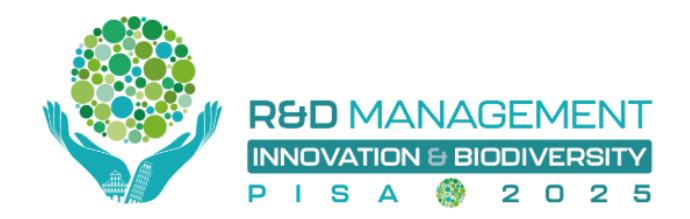

## **2.** Management of the "Your submissions" section

In this section you can submit new contributions and manage your submitted contributions. Please note that the number of submissions per person is limited to two. From your ConfTool account you can:

#### → submit an Abstract for the General submission track and special tracks

Once you access <u>Conftool</u>, you will be able to select the track where you can submit your extended abstract. At the following <u>link</u>, you can see more details about the submission process.

More info about each track (e.g., title, track chairs, description) can be found in the "List of tracks" of the R&D Management Conference 2025 at this <u>link</u>.

-----

For further information please check the <u>website of the R&D Management</u> <u>Conference 2025</u> or send an email to <u>rnd2025@santannapisa.it.</u>